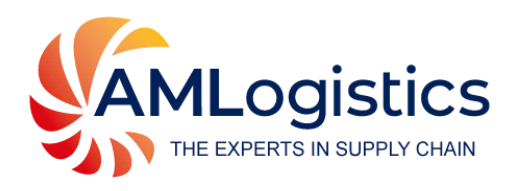

# Live Track

A DIGITAL SOLUTION FOR CONNECTING GLOBAL SUPPLY CHAINS

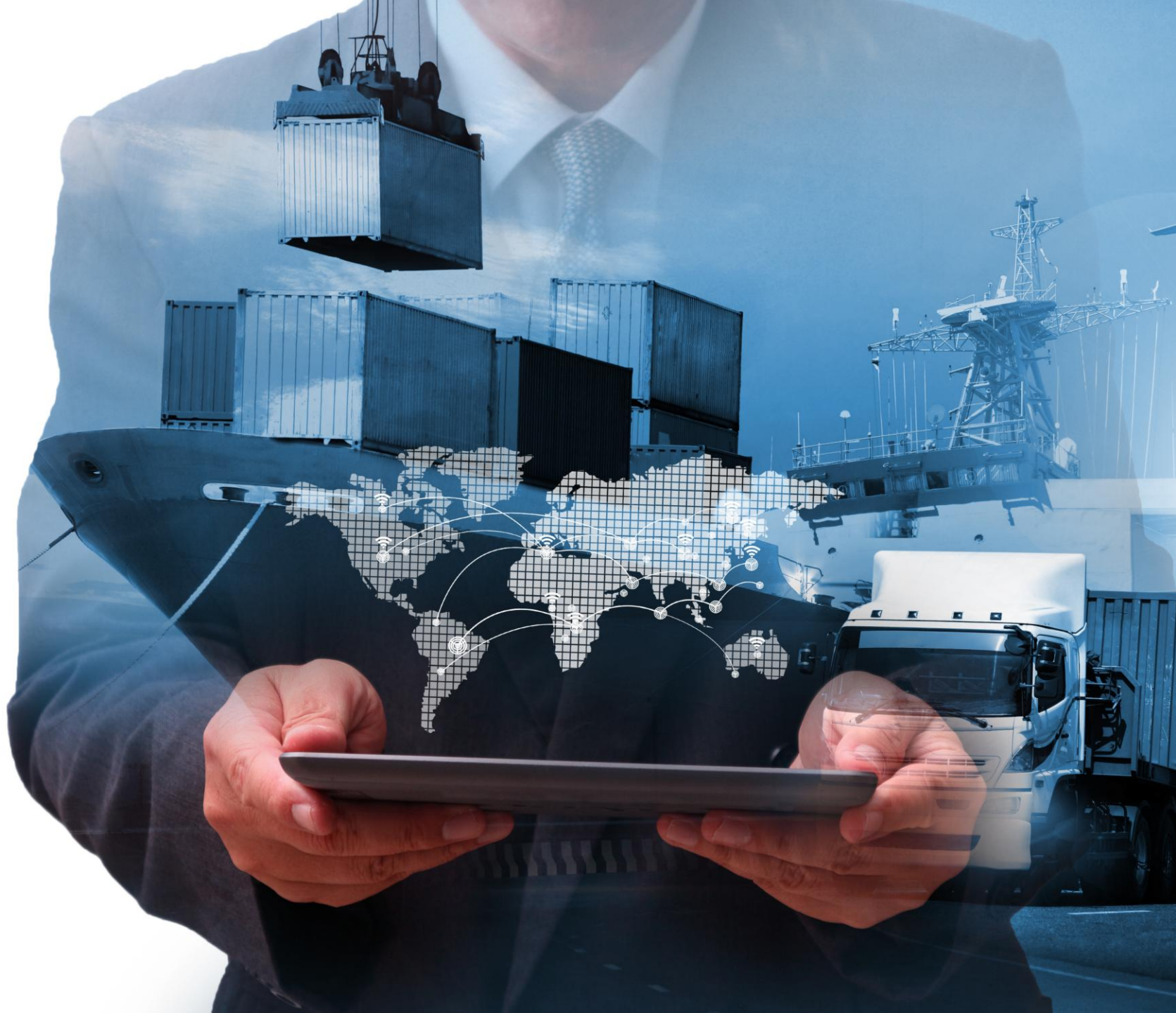

A Single Window concept with modern intuitive dashboards, connecting global supply chains at each touchpoint.

AML Live Track provides access to real-time shipment locations, order information, customs status, documents, invoices, market intelligence and more through a single secure login.

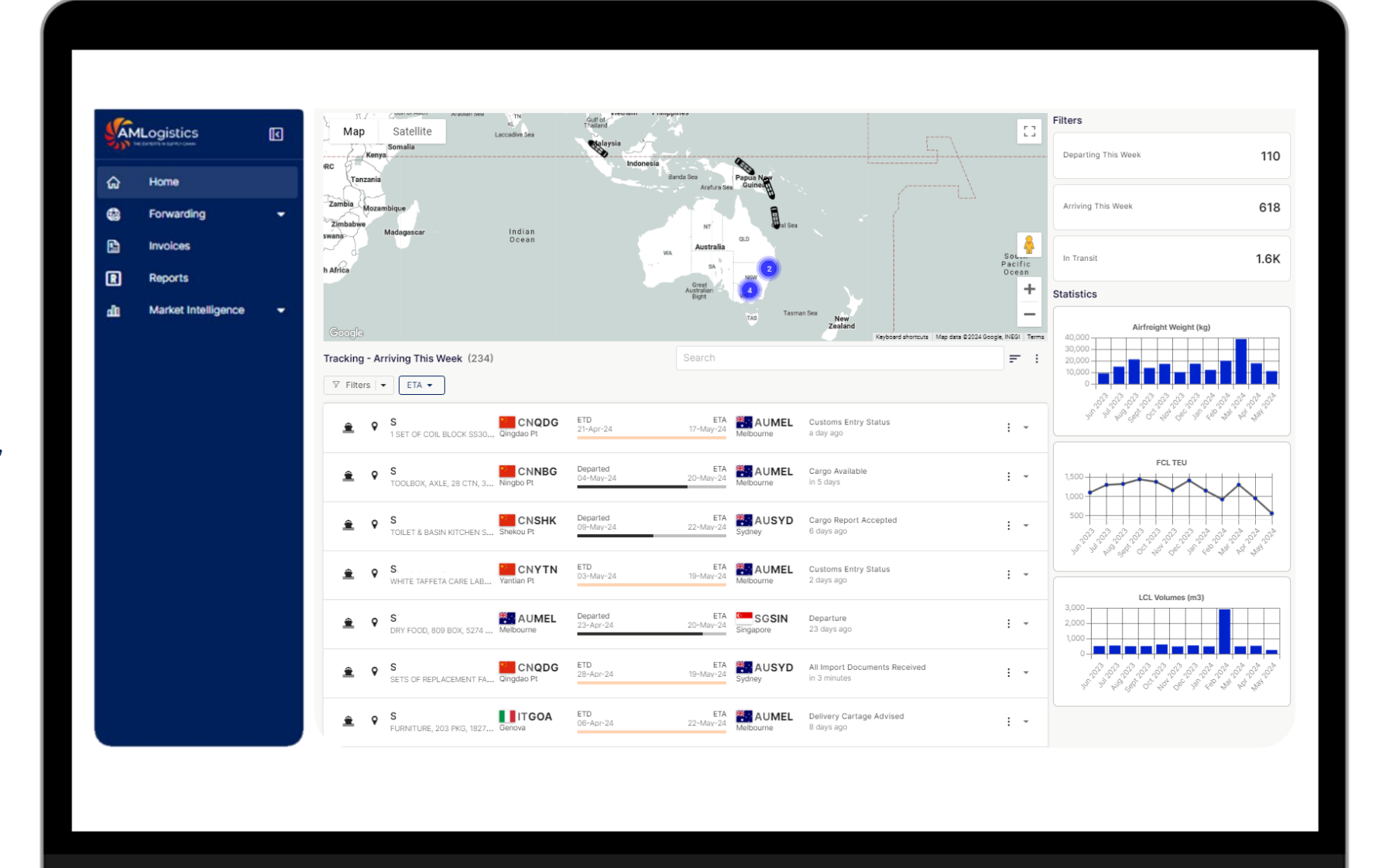

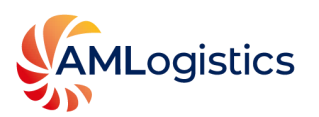

# **Geo Location Visibility**

View your shipment's location using AML Map Marker.

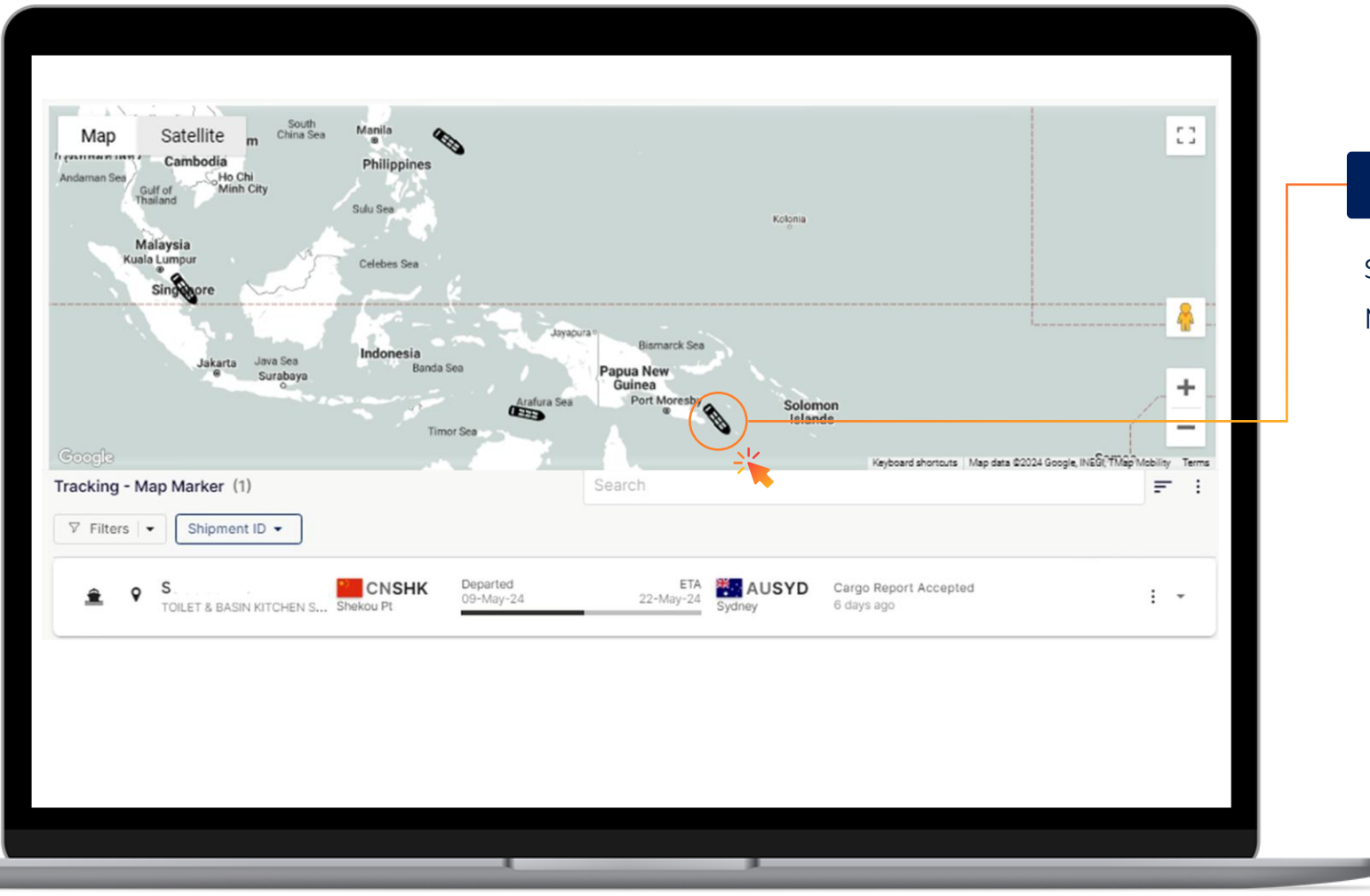

#### Map Marker

Select the vessel or aircraft on Google Maps to obtain shipment details.

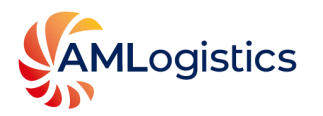

# **Route Visibility**

View your shipment's latest route and schedule with AML Route Visualizer.

#### Route Visualizer

Select the Pindrop icon displayed on the shipment to reveal detailed voyage and flight information.

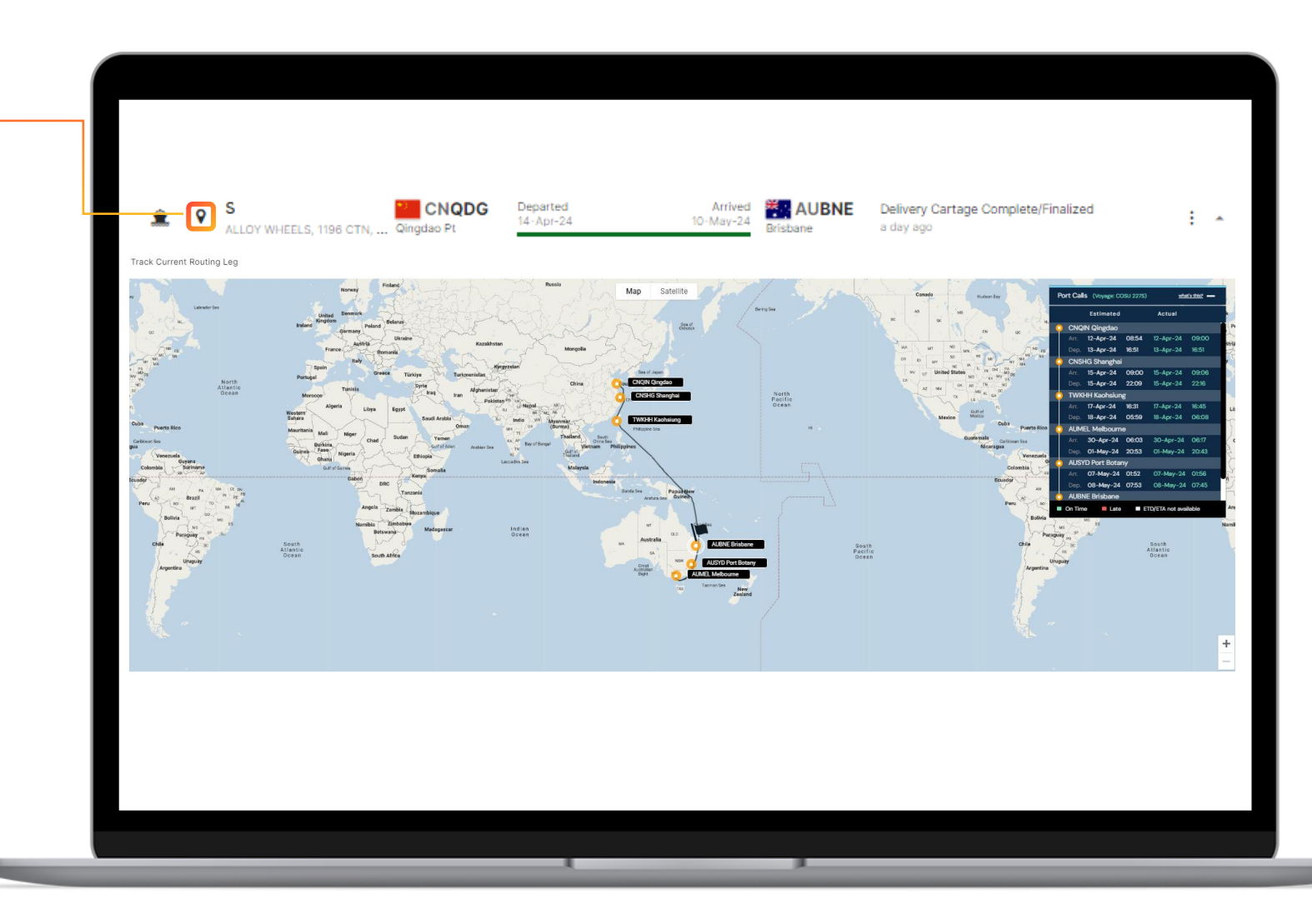

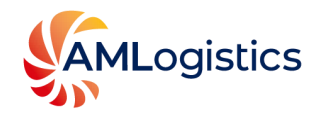

### **Live Status Updates**

View your shipment's status and milestones end-to-end using AML Tracking History.

#### Tracking History

Select the vessel or aircraft icon displayed on the shipment to reveal detailed tracking milestones at each touch point in the shipment's journey.

| Tracking (210)                                                                                                    | Search                                                                                                    |                                                                                                    |
|----------------------------------------------------------------------------------------------------|----------------------------------------------------------------------------------------------------|----------------------------------------------------------------------------------------------------|
| ∀ Filters                                                                                                    |                                                                                                    |                                                                                                    |
| Image: Solution of the second second seco | Antreest       Delivery Cartage Complete/Finalized         10 May 24       Bisbane       Delivery Cartage Complete/Finalized         Arrive 30       May 120       Delivery Cartage Complete/Finalized         May 120       Delivery Cartage Complete/Finalized       May 120         May 120       Delivery Cartage Complete/Finalized       May 120         May 120       Delivery Cartage Complete/Finalized       May 120         May 120       Delivery Cartage Complete/Finalized       May 120         May 120       Delivery Cartage Complete/Finalized       May 120         May 120       Delivery Cartage Complete/Finalized       May 120         May 120       Delivery Cartage Complete/Finalized       May 120         May 120       Delivery Cartage Complete/Finalized       Delivery Cartage Complete/Finalized         May 120       Delivery Cartage Complete/Finalized       Delivery Cartage Complete/Finalized         May 120       Delivered       May 120       Delivery Cartage Complete/Finalized         May 120       Delivered       May 120       Delivery Cartage Complete/Finalized         May 120       Delivery Cartage Complete/Finalized       Delivery Cartage Complete/Finalized         May 120       Delivery Cartage Complete/Finalized       Delivery Cartage Complete/Finalized         May 120 | alized Arrival SEA Arrival Terminal Brisbane, QLD, AU May 10, 2024 1007 Delivery Cartage Advised May, 8, 2024 1021 Customs Entry Status May 1, 2024 1233 Customs Commenced Auf 10, 2024 1233 Customs Commenced Auf 10, 2024 1233 Cargo Report Accepted Acr 10, 2024 1233 All Export Documents Received Art 10, 2024 1402 All Ingort Documents Received Art 10, 2024 1402 Chegarum EA Departure Terminal Qingdao Pt, 5D, CN Art 12, 2024 2140 Sta Yest 2140 Sta Yest 2140 Sta Yest 2140 Chegarum Carta 2, 2024 2140 Chegarum Carta 2, 2024 2140 Chegaru |

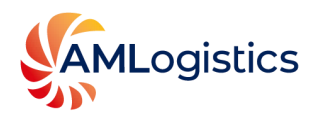

### **Document Access and Messaging Hub**

Access information and documents instantly with features like AML eDocs. Collaborate and plan with features like AML eMessages.

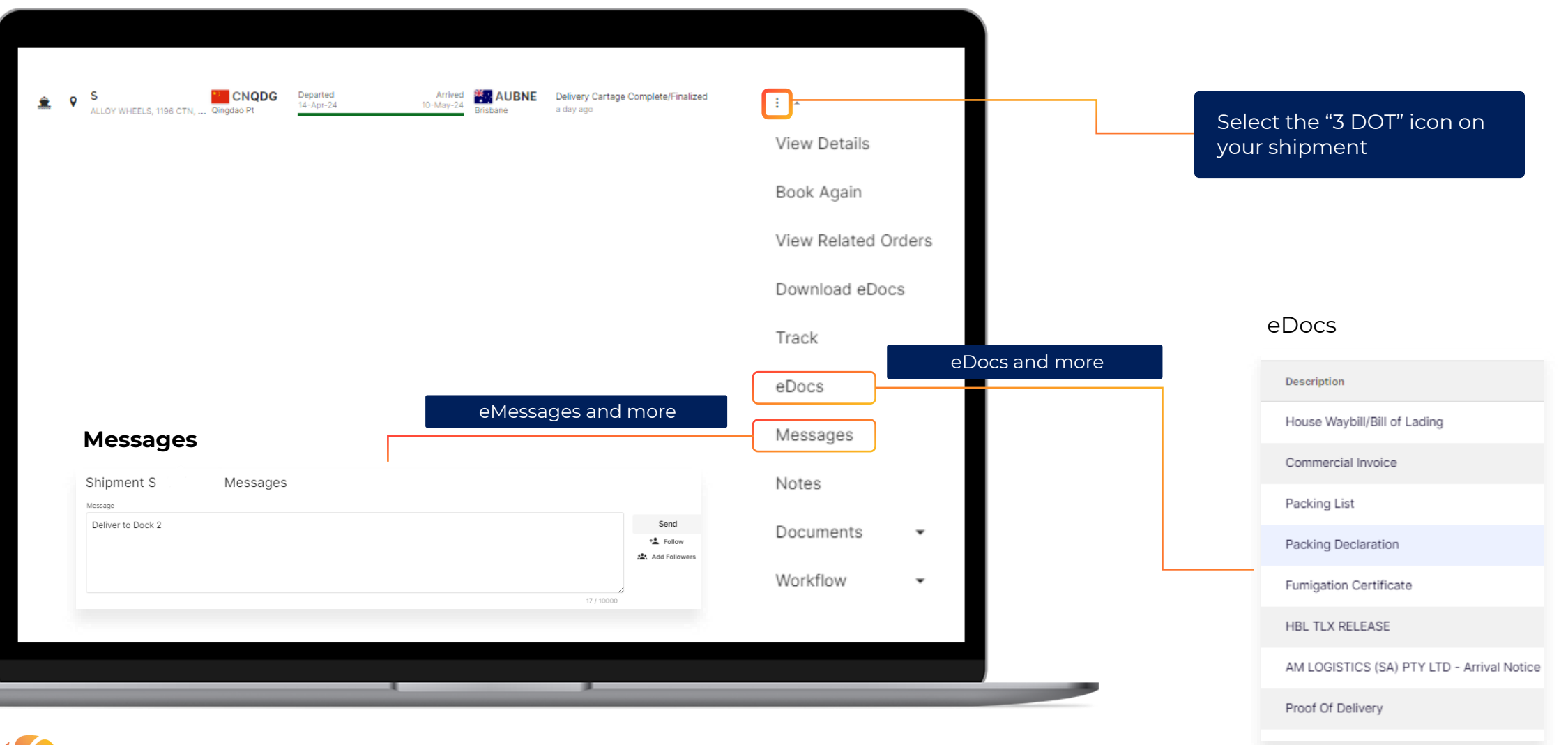

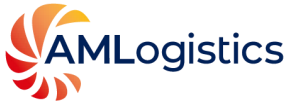

### **Invoice Overview**

Access invoices and statements instantly with Invoices screen.

Invoices

Allows user to view their balances. It also provides access to search, view, download and print invoices and statements.

|                     |                                 | 0                                                                           |                                                                                                    |                                                                                                    | 0 20                                                                                                    |                                                |                                                          |
|---------------------|---------------------------------|-----------------------------------------------------------------------------|----------------------------------------------------------------------------------------------------|----------------------------------------------------------------------------------------------------|----------------------------------------------------------------------------------------------------|------------------------------------------------|----------------------------------------------------------|
| Home                |                                 |                                                                             |                                                                                                    |                                                                                                    |                                                                                                    |                                                | Print Sta                                                |
| Forwarding          |                                 |                                                                             |                                                                                                    |                                                                                                    |                                                                                                    |                                                | © Se                                                     |
|                     | Job Invoice No.                 | Transaction Type Invoi                                                      | ce Date Due Date F                                                                                      | ully Paid Date Invoice Amount                                                                                                    | Transaction Currency                                                                                                    | Outstanding Amount                             | Company Name                                             |
| Shipments           | □ s                             | Invoice 28                                                                  | Jul-23 29-Sep-23 1                                                                                      | 8-Aug-23 114.2300                                                                                                    | USD - United States Do                                                                                                    | 0.0000                                         | AM Logistics (SA) Pty I                                  |
|                     | s                               | Invoice 31-4                                                                | Nug-23 30-Oct-23 1                                                                                      | 6-Oct-23 733.2700                                                                                                    | USD - United States Do                                                                                                    | 0.0000                                         | AM Logistics (SA) Pty                                    |
| Containers          | s                               | Invoice 19-5                                                                | Sep-23 29-Nov-23 1                                                                                      | 3-Oct-23 2,515.0000                                                                                                    | AUD - Australian Dollar                                                                                                    | 0.0000                                         | AM Logistics (SA) Pty                                    |
|                     | s                               | Invoice 26-/                                                                | Aug-22 30-Oct-22 2                                                                                      | 8-Oct-22 11,967.2100                                                                                                    | USD - United States Do                                                                                                    | 0.0000                                         | AM Logistics (SA) Pty                                    |
| Invoices            | s                               | Invoice 20-5                                                                | Sep-22 29-Nov-22 2                                                                                      | 5-Nov-22 3,070.0000                                                                                                    | AUD - Australian Dollar                                                                                                    | 0.0000                                         | AM Logistics (SA) Pty                                    |
|                     | 🗆 s                             | Invoice 31-J                                                                | lan-22 02-Mar-22 0                                                                                      | 11-Apr-22 151.6000                                                                                                    | AUD - Australian Dollar                                                                                                    | 0.0000                                         | AM Logistics (SA) Pty                                    |
| Reports             | 🗆 s                             | Invoice 28-3                                                                | Sep-23 29-Nov-23 2                                                                                      | 1,807.9300                                                                                                    | USD - United States Do                                                                                                    | 0.0000                                         | AM Logistics (SA) Pty                                    |
|                     | 🗆 S                             | Invoice 10-M                                                                | lov-23 29-Jan-24 1                                                                                      | 2-Dec-23 981.6300                                                                                                    | USD - United States Do                                                                                                    | 0.0000                                         | AM Logistics (SA) Pty                                    |
| Market Intelligence | 🗆 s                             | Invoice 28-F                                                                | Feb-23 29-Apr-23 2                                                                                      | 18-Apr-23 2,229.5000                                                                                                    | AUD - Australian Dollar                                                                                                    | 0.0000                                         | AM Logistics (SA) Pty                                    |
|                     | 🗆 s                             | Invoice 31-A                                                                | Aug-23 30-Oct-23 2                                                                                      | 2-Sep-23 20.0000                                                                                                    | AUD - Australian Dollar                                                                                                    | 0.0000                                         | AM Logistics (SA) Pty                                    |
|                     | 🗆 s .                           | Invoice 29-                                                                 | Jun-23 29-Aug-23 2                                                                                      | 1-Jul-23 6,214.6600                                                                                                    | AUD - Australian Dollar                                                                                                    | 0.0000                                         | AM Logistics (SA) Pt                                     |
|                     | 🗆 S                             | Invoice 28                                                                  | Jul-22 29-Sep-22 0                                                                                      | 04-Nov-22 12,938.1500                                                                                                    | USD - United States Do                                                                                                    | 0.0000                                         | AM Logistics (SA) Pt                                     |
|                     | 🗆 s                             | Credit Note 12-M                                                            | May-23 30-Jul-23 2                                                                                      | 5-Aug-23 -243.5700                                                                                                    | AUD - Australian Dollar                                                                                                    | 0.0000                                         | AM Logistics (SA) Pt                                     |
|                     | 🗆 S                             | Invoice 12-J                                                                | an-23 01-Apr-23 1                                                                                       | 9-May-23 150.0000                                                                                                    | AUD - Australian Dollar                                                                                                    | 0.0000                                         | AM Logistics (SA) Pt                                     |
|                     | 🗆 S                             | Invoice 28-                                                                 | Jul-22 29-Sep-22 0                                                                                      | 06-Oct-22 2,845.0000                                                                                                    | AUD - Australian Dollar                                                                                                    | 0.0000                                         | AM Logistics (SA) Pt                                     |
|                     | 🗆 S                             | Invoice 11-A                                                                | ug-22 30-Oct-22 2                                                                                       | 14,645.3000 14,645.3000                                                                                                    | AUD - Australian Dollar                                                                                                    | 0.0000                                         | AM Logistics (SA) Pt                                     |
|                     | 🗆 s                             | Invoice 28-                                                                 | Apr-22 30-May-22 0                                                                                      | 01-Jul-22 2,913.0000                                                                                                    | AUD - Australian Dollar                                                                                                    | 0.0000                                         | AM Logistics (SA) Pt                                     |
|                     | 🗆 S                             | Invoice 16-F                                                                | eb-24 29-Apr-24 0                                                                                       | 08-Mar-24 5,134.8600                                                                                                    | USD - United States Do                                                                                                    | 0.0000                                         | AM Logistics (SA) Pt                                     |
|                     | 🗆 s                             | Invoice 28-0                                                                | Dec-23 29-Feb-24 0                                                                                      | 02-Feb-24 1,890.0000                                                                                                    | AUD - Australian Dollar                                                                                                    | 0.0000                                         | AM Logistics (SA) Pt                                     |
|                     | 🗆 S                             | Invoice 21-J                                                                | lun-23 29-Aug-23 1                                                                                      | 4-Jul-23 5,358.0000                                                                                                    | AUD - Australian Dollar                                                                                                    | 0.0000                                         | AM Logistics (SA) Pt                                     |
|                     | □ S<br>□ S<br>□ S<br>□ S<br>□ S | Invoice 11-A<br>Invoice 28-<br>Invoice 16-F<br>Invoice 28-0<br>Invoice 21-J | ug-22 30-Oct-22 2<br>tpr-22 30-May-22 0<br>eb-24 29-Apr-24 0<br>Dec-23 29-Feb-24 0<br>un-23 29-Aug-23 1 | 18-0ct-22         14,645,3000           11-Jul-22         2,913,0000           80-Mar-24         5,134,8600           12-Feb-24         1,890,0000           4-Jul-23         5,358,0000 | AUD - Australian Dollar<br>AUD - Australian Dollar<br>USD - United States Do<br>AUD - Australian Dollar<br>AUD - Australian Dollar | 0.0000<br>0.0000<br>0.0000<br>0.0000<br>0.0000 | AM Logis<br>AM Logis<br>AM Logis<br>AM Logis<br>AM Logis |

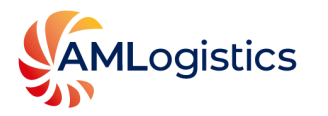

# **Analytics and Insights**

View data-driven insights into shipment trends, milestones and performance metrics through AML Market Intelligence.

#### Market Intelligence

AML Live Track provides access to market intelligence features that measure current terminal and shipping performance around the globe.

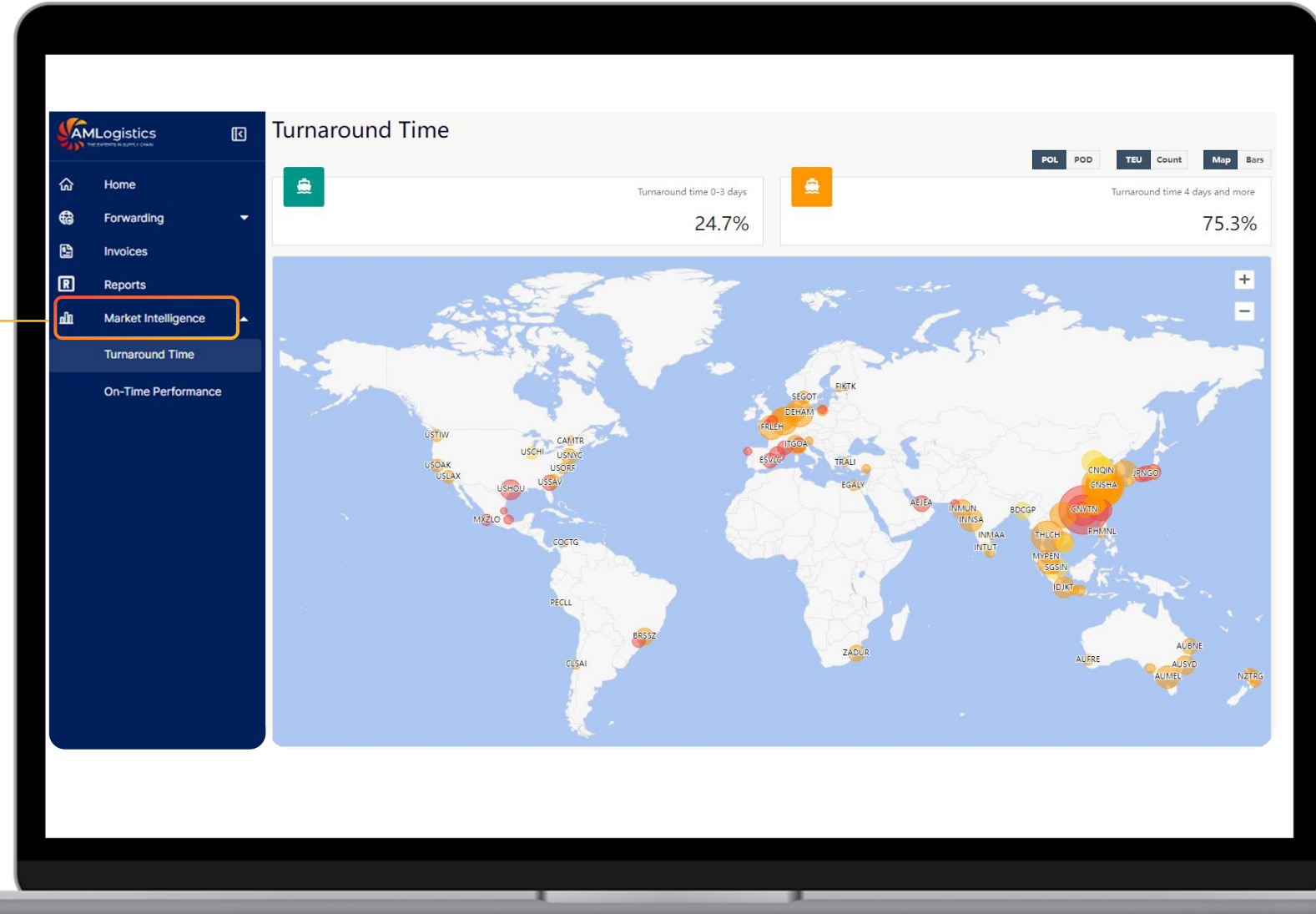

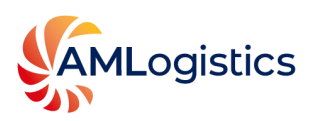

# Turnaround Time and On-Time Performance

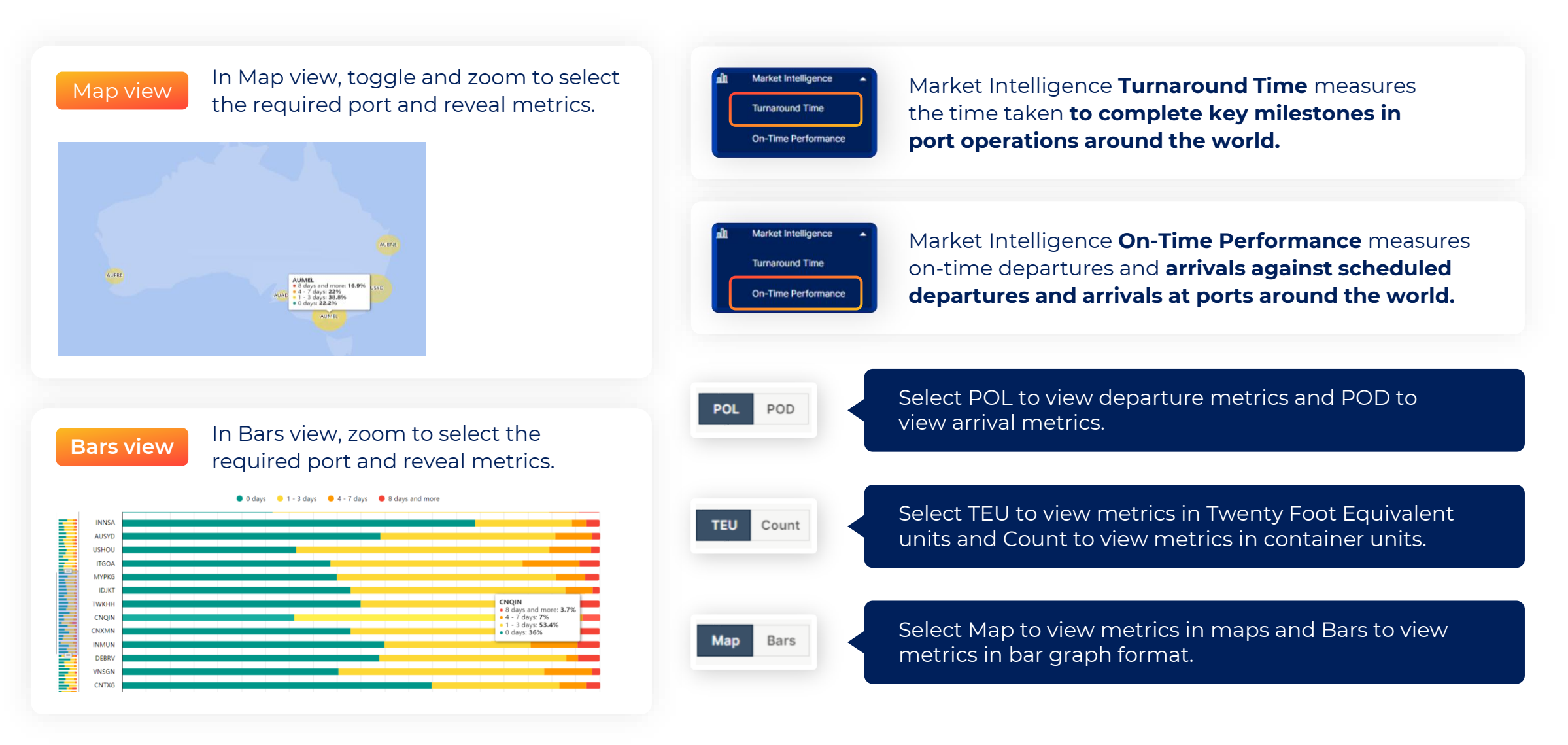

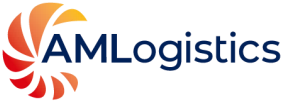

# Secure Login Access

View shipment details with enhanced security measures through secure login.

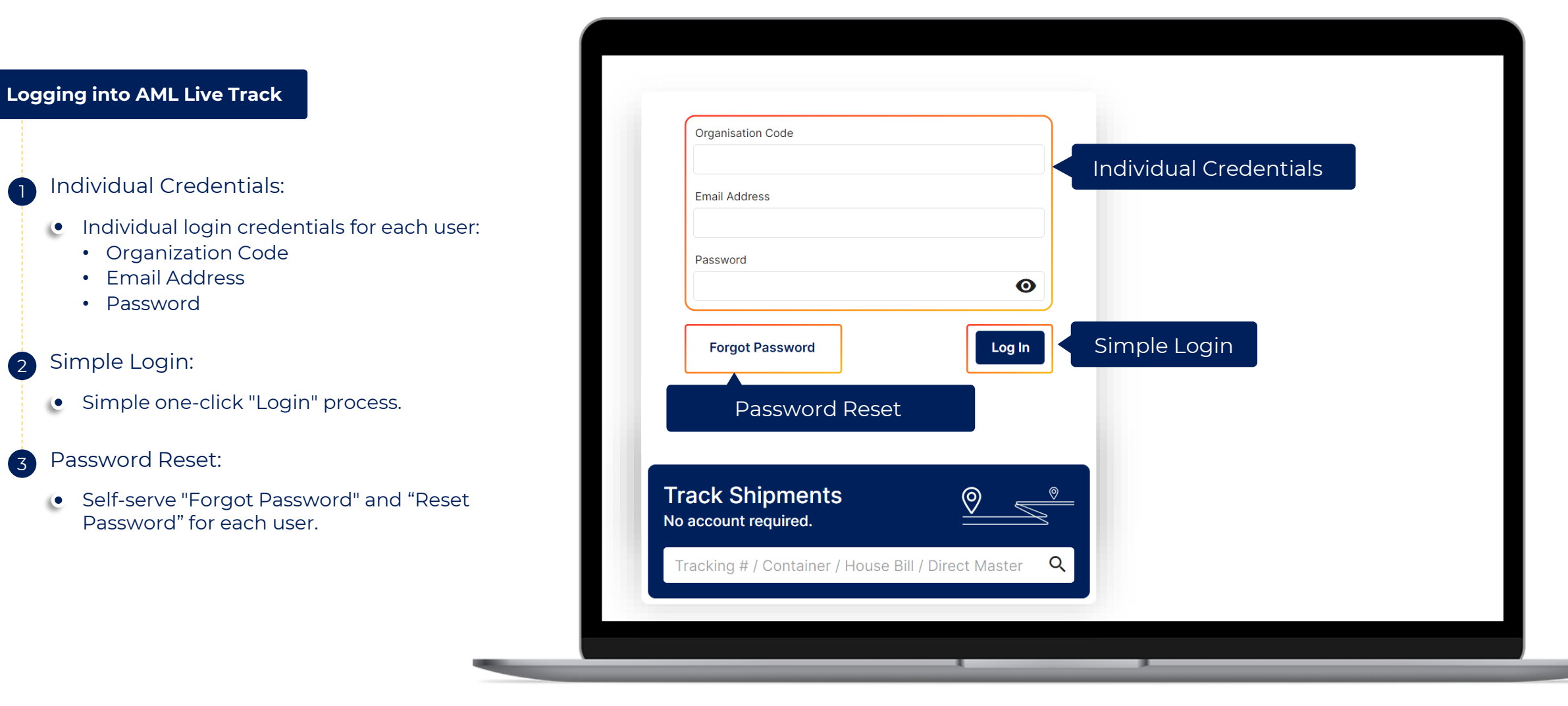

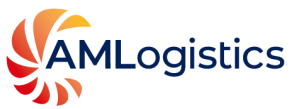

# **Basic Access Option**

View basic shipment information and status without logging in, using the Track Shipments feature.

#### Accessing the Track Shipments Feature

- Select Live Track on our website.
- Use the "No account required" field.
- Enter Reference Numbers
  - Enter relevant reference numbers
  - Examples: bill of lading, container, order, or shipment numbers
- **3** Tracking Multiple Shipments
  - You can track multiple shipments simultaneously.
- Viewing Shipment Details
  - View basic shipment status and information.
  - Accessible to your staff and customers, without sensitive data exposure.

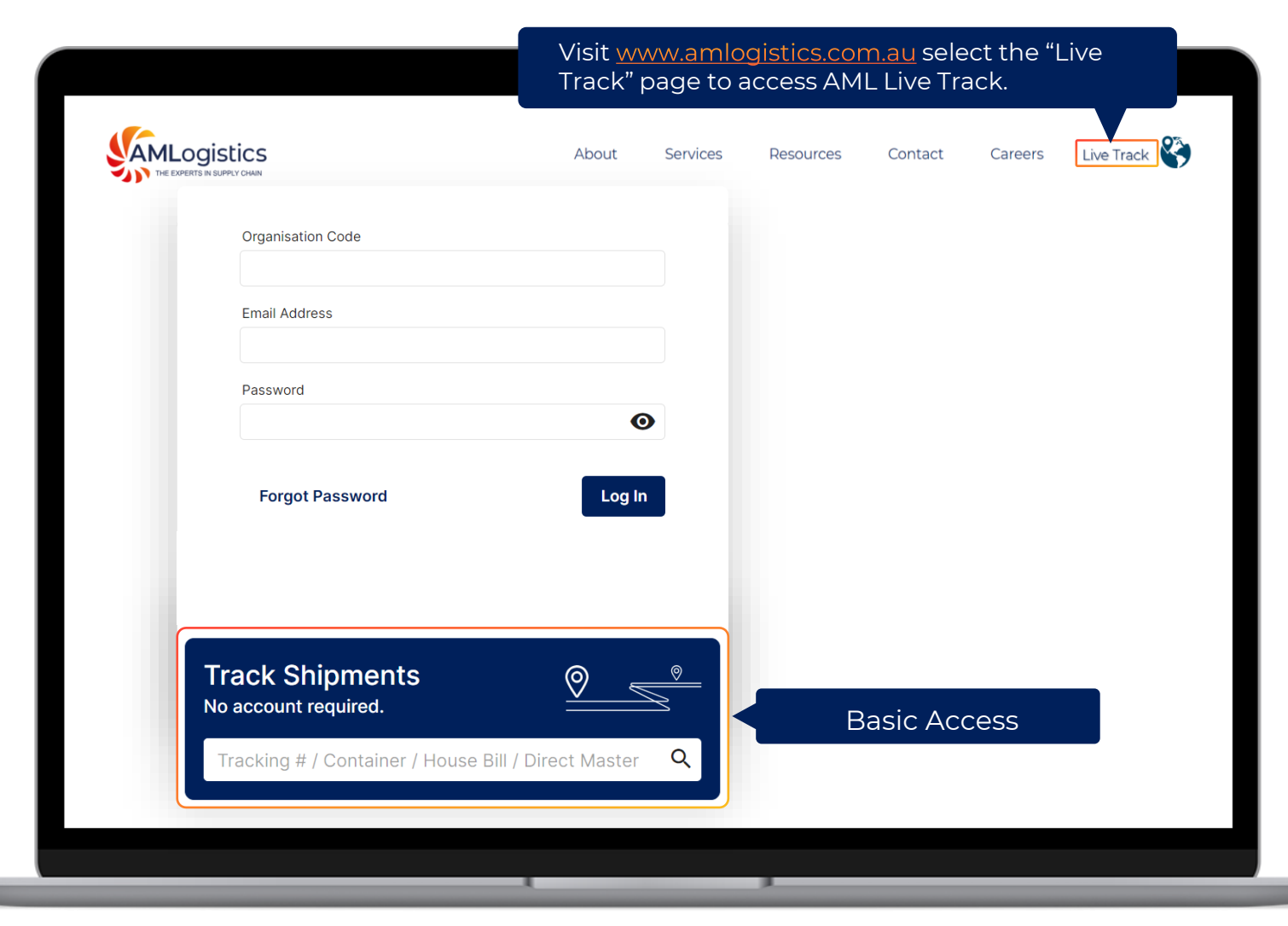

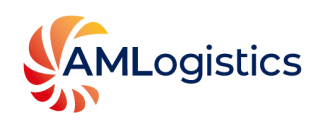

# Simple Setup

Establish secure login access in just a few steps

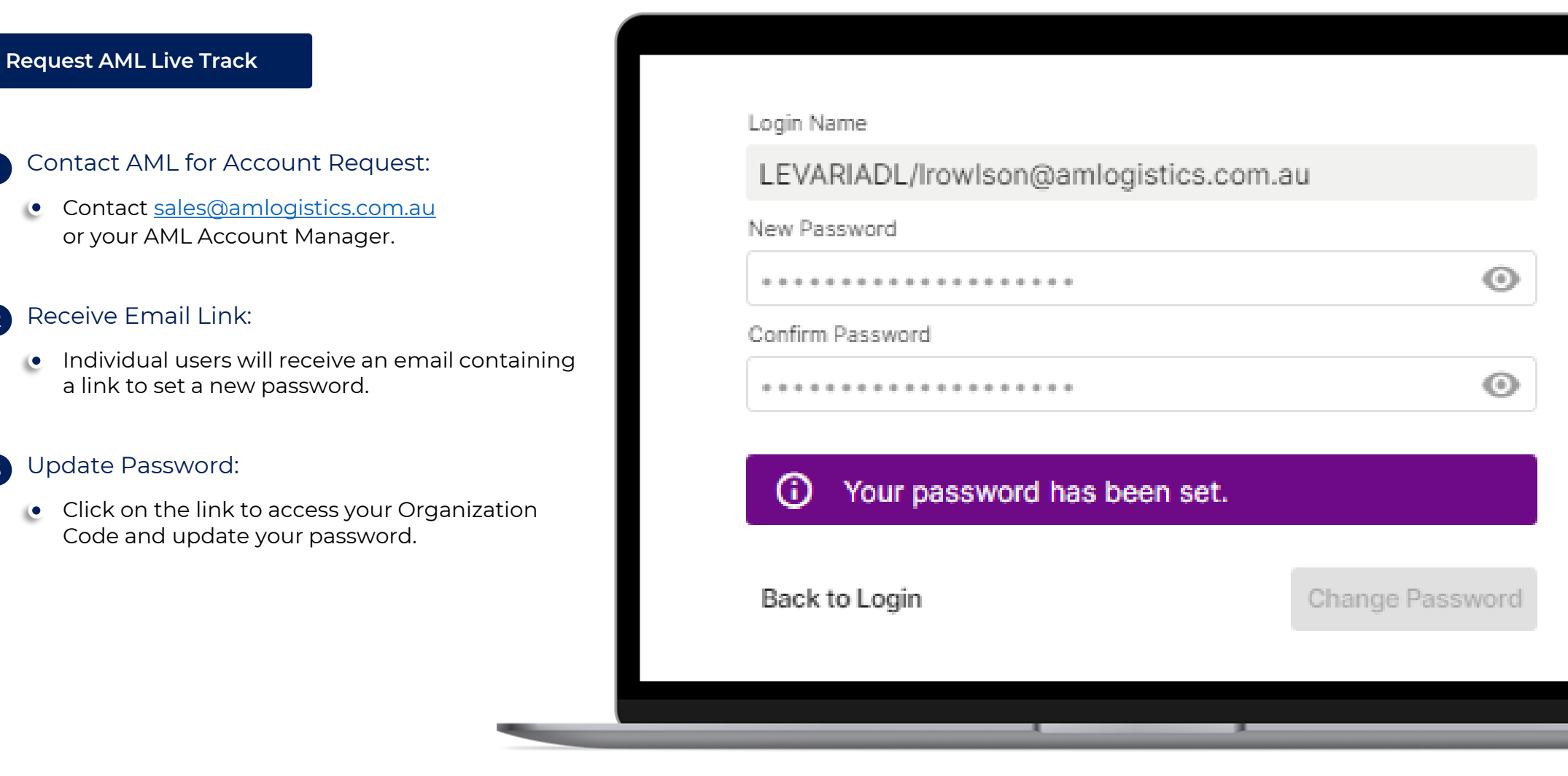

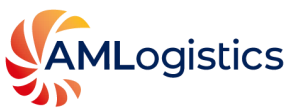

2

3

### **Smart Phone and Tablet View**

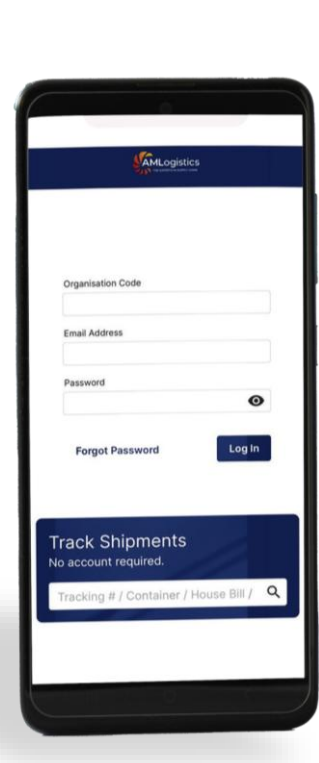

AMLogistics

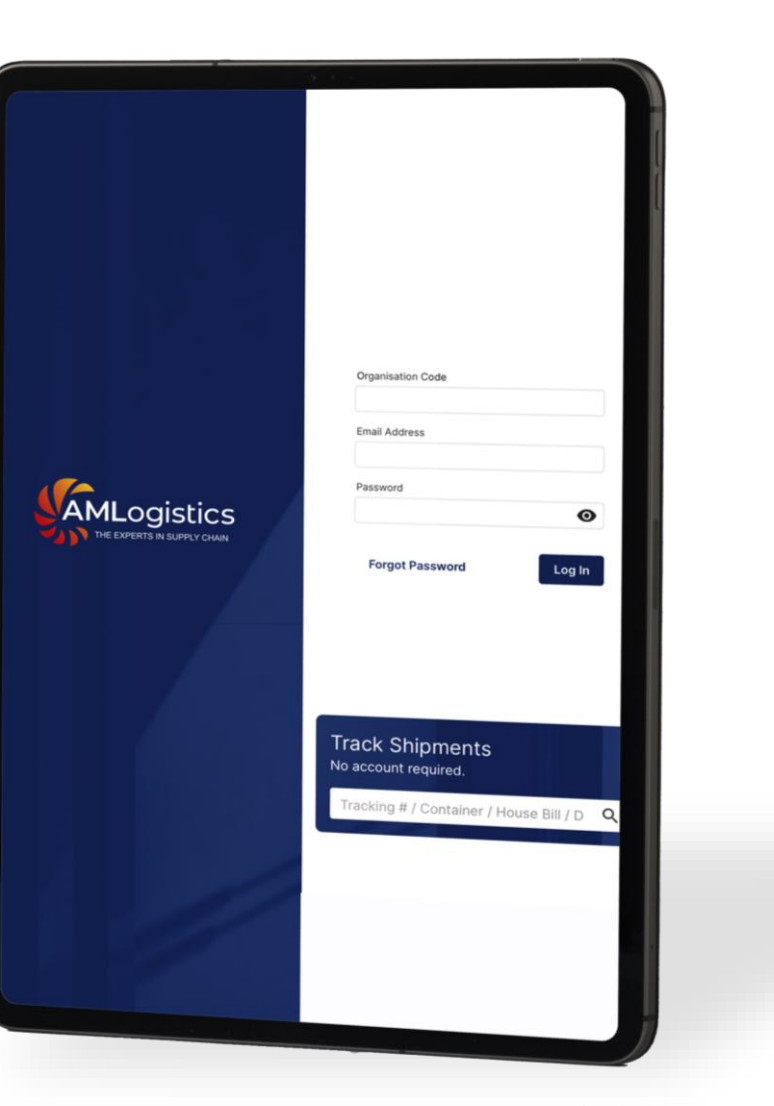

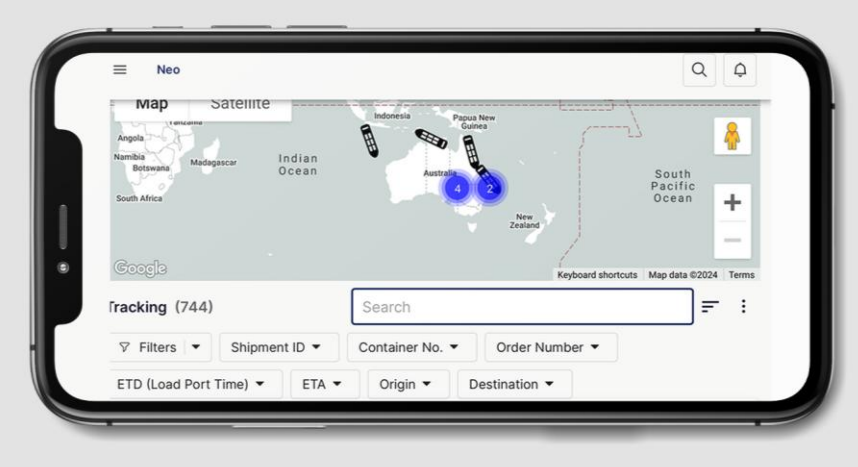

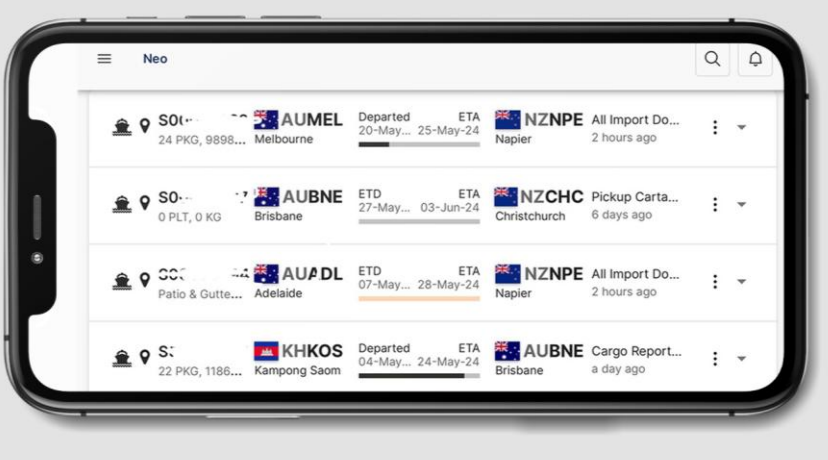

| ilters              |    |
|---------------------|----|
| Departing This Week | 11 |
| Arriving This Week  | 24 |
| In Transit          | 59 |

www.amlogistics.com.au

# Additional Features (on request)

Additional features and modules are available for configuration on request.

#### This includes

- Integration
- 🔮 Quotes
- Bookings
- SKU Order Management

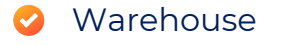

- 🔮 Customs
- Shipping Lines
- Oransport modules

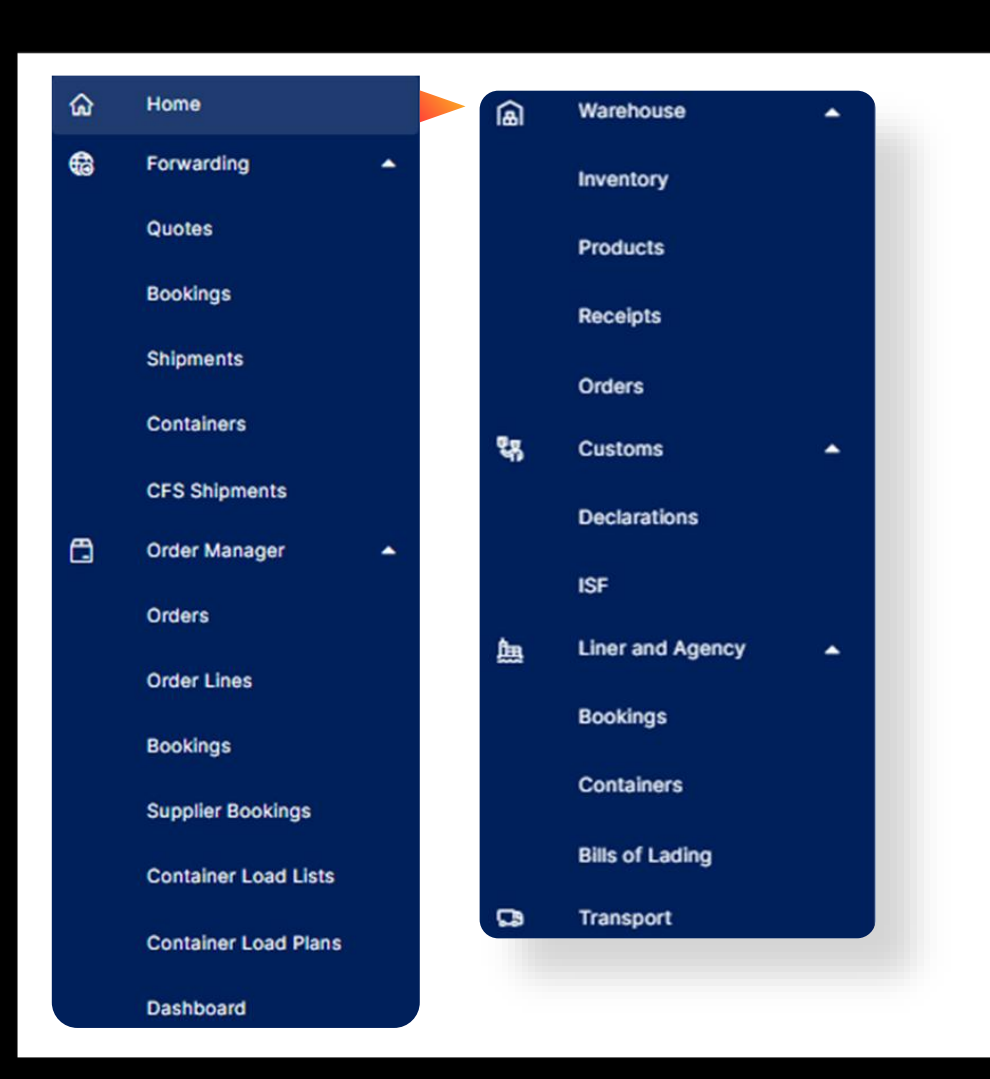

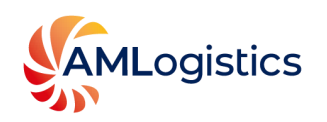

### **Request AML Live Track**

Contact <u>sales@amlogistics.com.au</u> or your AML Account Manager to request for an account.

|                                                              |                                                                                                    |                   | - | ٥ | × |
|--------------------------------------------------------------|----------------------------------------------------------------------------------------------------|-------------------|---|---|---|
| $\leftrightarrow$ $\rightarrow$ C $\cong$ amlogistics.com.au |                                                                                                    | \$                |   |   | : |
|                                                              | Organisation Code  Email Address Password Forgot Password  Track Shipments Ao account required.  Tracking # / Container / House Bill / Dire | Log<br>ect Master |   |   |   |

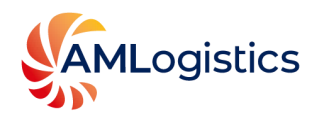